# Quizlet の使い方

Quizlet は単語等の学習を目的としたアプリケーションで、多くの学習機能がありますが、 ここでは Quizlet 入門者のための基本的な使い方を紹介します。

●Quizlet にログインし、本書各課のQRコードからQuizlet 各課単語カードへのリンク先をタップする。

または Quizlet にログインし、「学習セット」で「kantabi-syokyu」と検索し、学習するセットを開く。

2 画面中段の「単語カード」をタップするか、カード画面右下の拡大アイコンこをタップしてカードを開く。
3 カードを開かず、画面を上にスクロールすると、画面下段に固定の単語カード一覧が現れる。

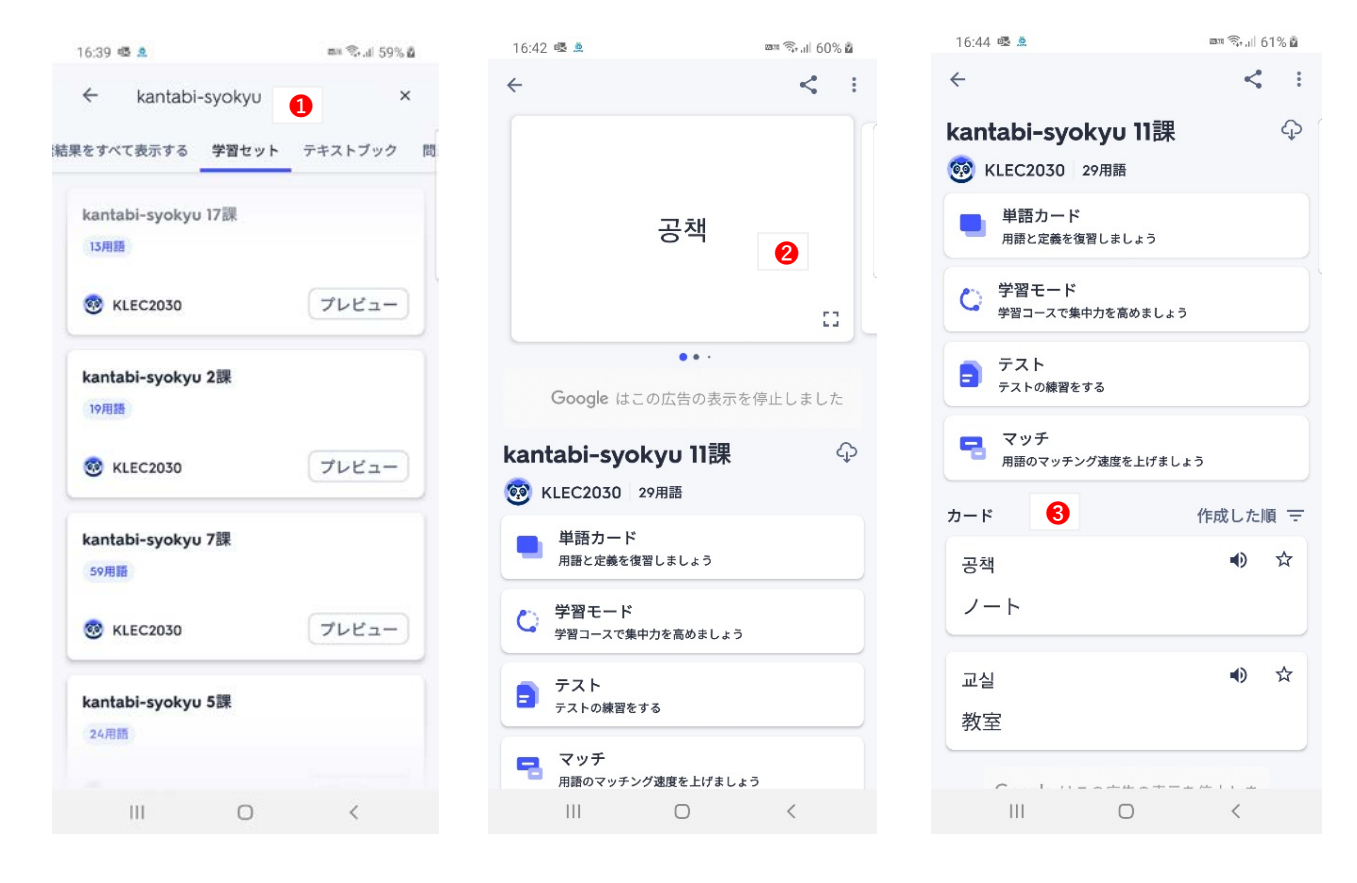

④②の要領で「単語カード」を開くと、文字や単語、文など学習するべきカードが表示される。

⑤カードの中央をタップすると、カードが裏返り、韓国語と日本語の表示が切り替わる。

6 左上のスピーカーのアイコン ゆをタップすると音声が流れる。

右上段の設定邸 をタップしてオプションの「音声を再生」をオンにすると、音声が自動再生になる。

カード右下の再生ボタントをオンにすると、カードめくりと音声の自動再生が始まる。

### 改訂版『韓国語へ旅しよう 初級』

| 16:44 🗟 🌺 |      | 📼 📚 "II 61% 🖥 |                                    |                             |           |
|-----------|------|---------------|------------------------------------|-----------------------------|-----------|
| ×         | 1/29 | 6             | 16:44 🕸 💁                          | <b>E</b>                    | .il 61% 🖻 |
|           |      |               | ×                                  | 1/29                        | 8         |
| 0         | 4    | 0             | 0                                  |                             | 0         |
| (         |      |               |                                    |                             |           |
| 4)        |      |               | d))                                |                             |           |
|           |      |               | v.                                 |                             |           |
|           | 6    |               |                                    | _                           |           |
|           |      |               | 7                                  | ナプション                       |           |
|           |      |               |                                    |                             | 6         |
|           | 고채   |               | ×                                  | •)                          |           |
|           | 04   |               | シャッフル                              | 音声を再生                       |           |
|           |      |               | <b>7</b> -F                        |                             |           |
|           |      |               | 知っている用語は右へご<br>左にスワイプして、カ・<br>しょう。 | スワイプ、知らない用語は<br>-ドを二つの束に分けま |           |
|           |      |               | カードの設定                             |                             |           |
|           |      |               | 表                                  |                             |           |
| 6         |      |               | 用語                                 | 定義                          |           |
|           |      |               | 同じ単語                               | カードで再スタート                   |           |
| III       | 0    | <             | Ш                                  | 0 <                         |           |

❸後でもう一度学習したいカードは左にスワイプする。カードの左上に赤の数字で枚数が表示される。

⑨覚えられた、理解ができたカードは右にスワイプする。カードの右上に緑の数字で枚数が表示される。

印用意されているカードが全て終わると次のような画面が表示される。

「用語を引き続き復習しましょう」は左にスワイプしたカードのみ復習し、
「同じ単語カードで再スタート」は全てのカードを復習する。
学習を終了するときは左上の「×」をタップする。

| 23:59 🕸 🚊 |         | 🔤 🕾 "II 99% 🗎 | 0:02 🗟 🚊                   |                                     | 📼 🖘 ,il 98% 💼   |
|-----------|---------|---------------|----------------------------|-------------------------------------|-----------------|
| ×         | 24 / 29 | ÷             | ×                          | 29 / 29                             | (i)             |
| 12 3      |         | 9 1           | とてもよく出来<br>しい用語への身<br>しょう。 | そています。 難<br>眞中を保ちま                  |                 |
| 49        |         |               | 27%                        | 知ってる<br><mark>学習中</mark><br>残っている用語 | 8<br>(2)<br>(0) |
|           | 우체국     |               | ł                          | <b>長後の質問に戻る</b>                     |                 |
|           |         |               |                            | •                                   |                 |
|           |         |               | 用語を引                       | き続き復習しまし                            | - <i>x</i> う    |
| 5         |         | •             | 学習                         | のモードで実習す                            | 3               |
| _         |         |               | 同じ単                        | 語カードで再スタ・                           | - ト             |
| III       | 0       | <             | 111                        | 0                                   | <               |

#### ••••

12以上のような「単語カード」のほかに、

四択式の問題や単語入力などで学習する「学習モード」、

**BOX**、四択、文字入力などの問題で単語の理解度をチェックする「テスト」、

健韓国語の単語と日本語の単語のパネルをタップして一致させるゲームの「マッチ」の機能がある。

## 【学習モード】

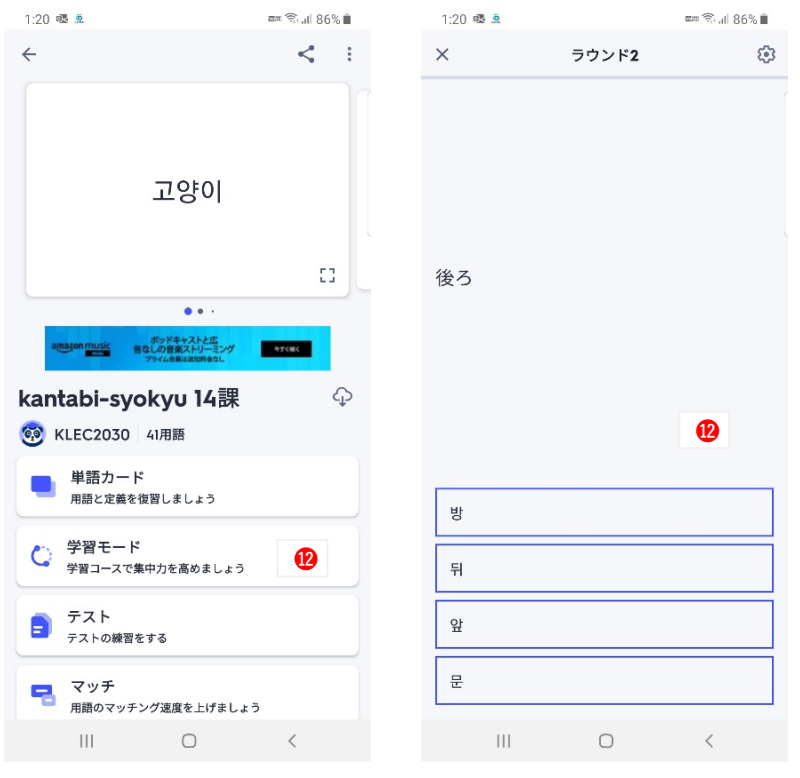

## 「テスト】

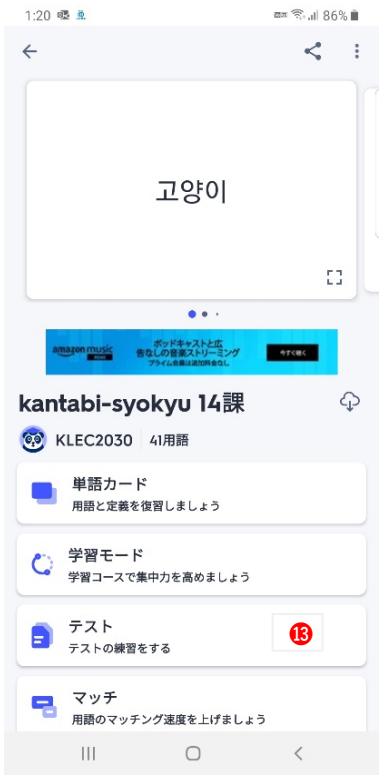

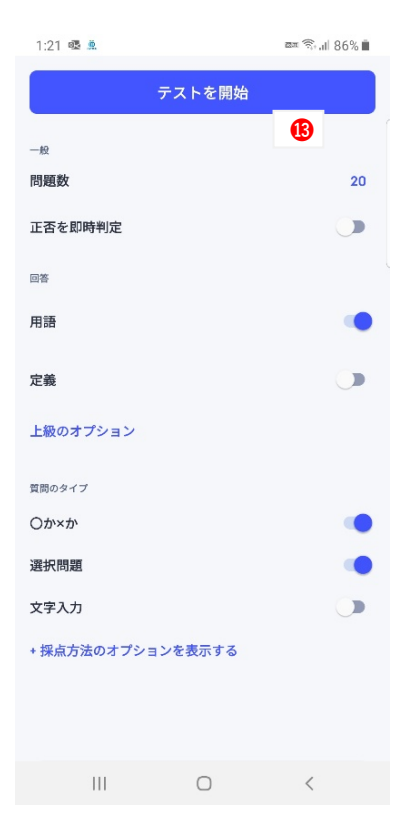

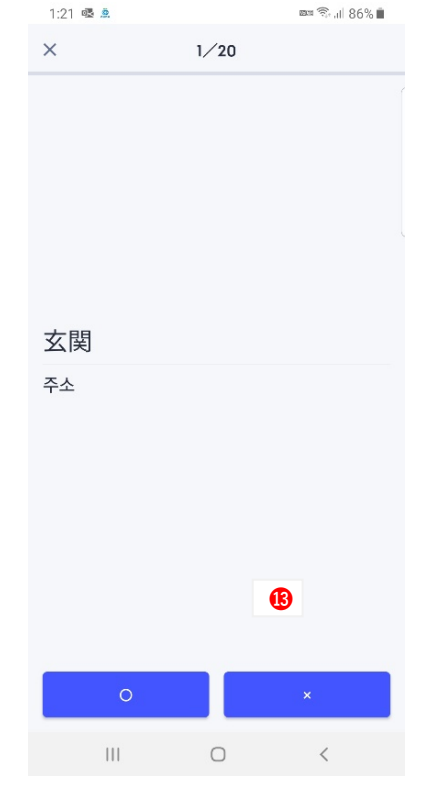

# 【マッチ】

![](_page_3_Figure_2.jpeg)

| 1:47 🗟 🏨     | ±                                |   |
|--------------|----------------------------------|---|
| X マッチ<br>用意は | いいですか?                           | • |
| 用語と正義を       | すてたしく合わせま                        |   |
|              |                                  |   |
|              | ゲームを開始 🚺                         |   |
|              | ゲームを開始 🚯                         |   |
|              | ゲームを開始 🕕                         |   |
| Google はこ    | <b>ゲームを開始</b> 🚺<br>の広告の表示を停止しました |   |

| 1:22 噻 🚊   |             | 🔤 🗟 "II 86% 🗎 |
|------------|-------------|---------------|
| × 5.5秒     | (4          | < ©           |
| 학교         | 위           | 현관            |
| 隣、横、<br>そば | 我が家、私<br>の家 | 玄関            |
| 우리 집       | 사이          | F             |
| 学校         | 졒           | 間             |
| III        | 0           | <             |